## How to connect to a Create robot via Bluetooth

1. Do you have a BlueTooth icon in the Notification area of your Taskbar?

ion

(See the pictures to the right as needed.)

If so, skip to the next step.

If not, ask your instructor for help.

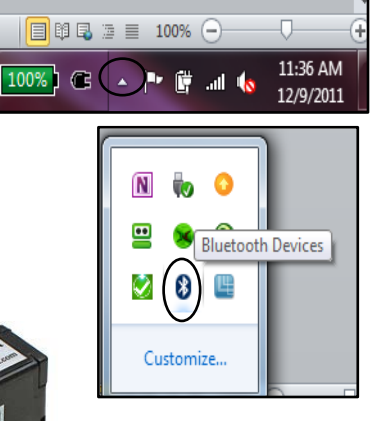

2. Turn on your robot, with its BAM attached.

> Note the last 4 characters of the ID taped to the BAM.

3. Are you connecting to a BAM that you have previously connected to and stored on your computer?

If so, skip to the Step 4 on the next page.

## If not:

a. Click on your BlueTooth icon and select **Add a Device**. This brings up the Add a device dialog shown below and to the right.

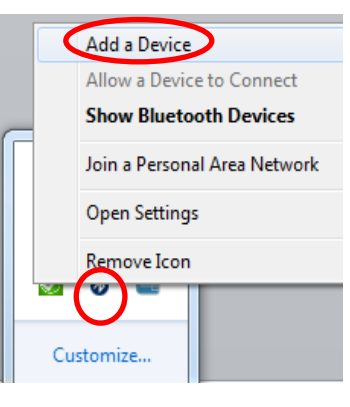

b. An icon for the BAM will show up in the Add a device dialog. It may initially be labeled Other but will change to Element
Serial after 15 seconds or so.

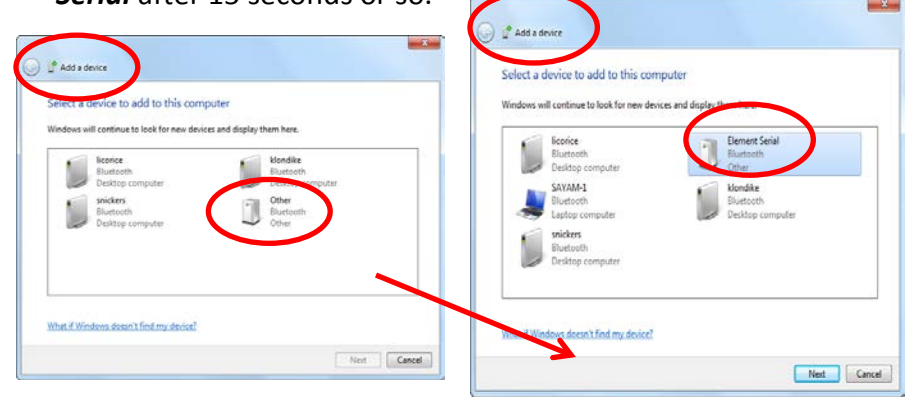

If there is more than one such icon, you have to find the right one by right-clicking on each such icon, then **Properties**, then **Bluetooth** tab, until you find the right one – the one whose **Unique Identifier** matches the number on your BAM.

**Once you find the right icon**, type the last 4 characters of its ID in the box at the top of the dialog box for the **device's name**.

That way, you can find the device for that BAM easily the next time.

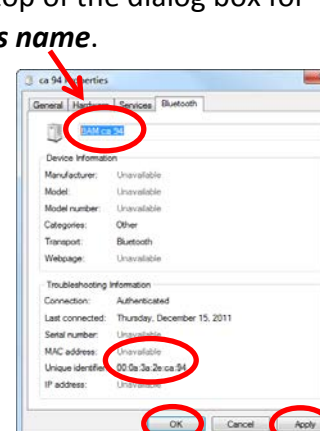

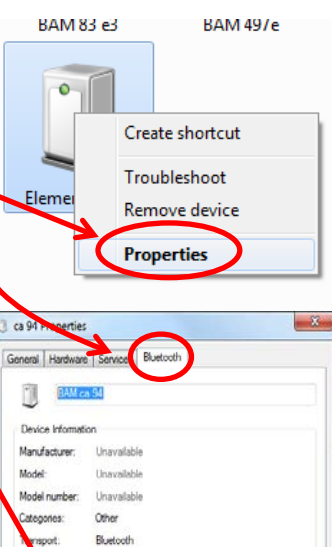

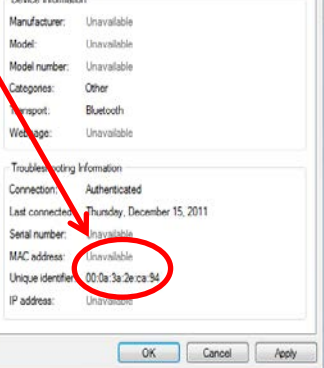

Select Apply, then OK.

c. Back in the Add a Device dialog, make sure that the icon that you just named is selected and press Next.

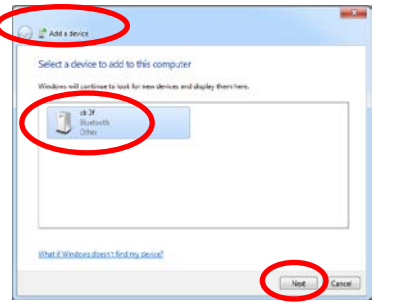

d. The dialog will say Connecting to a Device and then bring up the Dialog below.

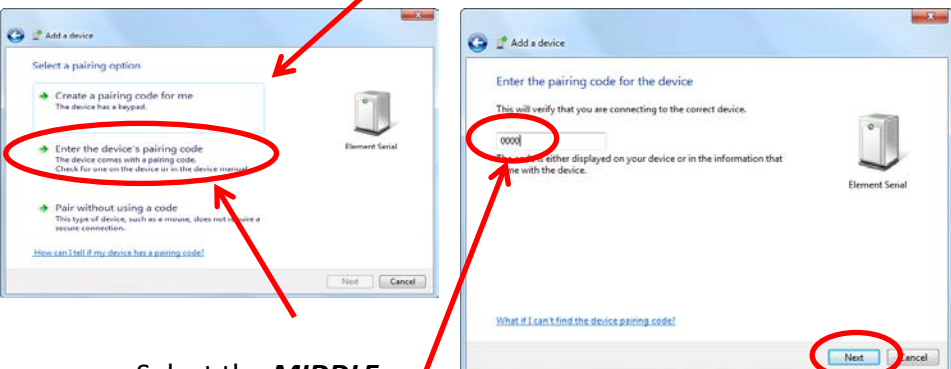

- e. Select the MIDDLE option and enter 0000 in the dialog that results. Press Next.
- f. If all goes well, a driver is then installed.

If you don't see a message at this point about a driver being installed, the following steps will probably fail. In that case, get help as needed.

If you do see a message about a driver being installed, try to bring up the message to see the COM port listed (COM12 in

the example to the right).

Standard Serial over Bluetooth link(COM12) Device driver software installed successfully.

## If you see a

COM number, you are done - remember that number and use it as the port in your Python program. (If you see TWO

numbers in a message, it is probably the *first* of the two.)

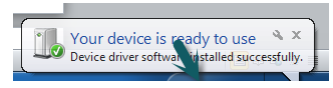

If the message goes past too guickly to see the COM number, continue to the next step to obtain the number.

- 4. Find the COM port for your connection:
  - a. Click on your BlueTooth icon in your Notification Area and select Show Bluetooth Devices.
  - b. This brings up a window that looks like the one shown below. Find your device (your Element Serial / BAM)

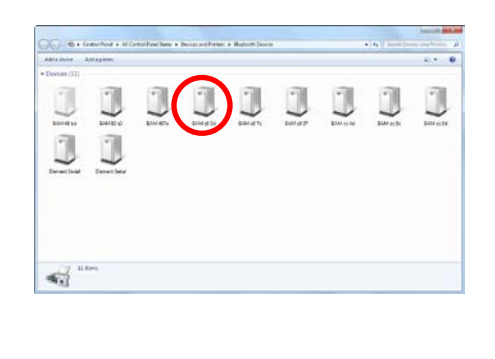

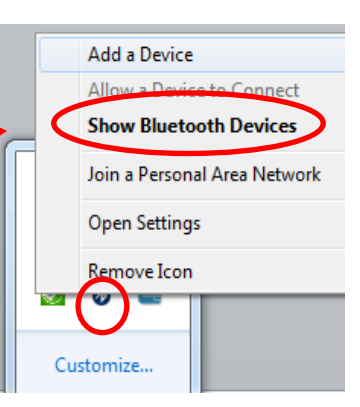

Page 2

- C. Properties.
- BAM 83 e3 BAM 49/e 0 Create shortcut Troubleshoot Eleme Remove device Properties
- Right-click on your device and select
- d. This brings up the dialog shown to the right. Select the Services tab. After 15 second or so (sometimes longer), it should show you a COM port. Remember that number and use it as the port in your Python program.

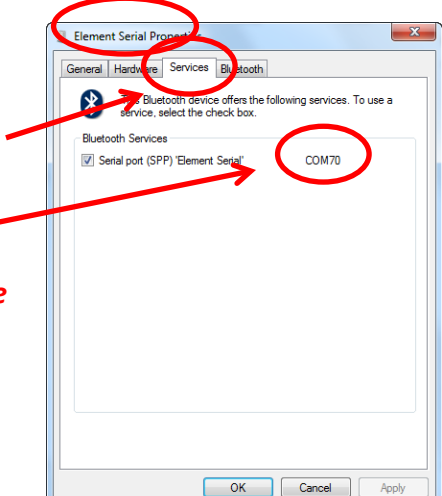